# Backup Manager

Please replace VMBackupServer.exe file and Backupmanager\_NetworkDrive folder and replace the file in C:\DiSSTech\Backup\ folder.

please right click VMBackupServer.exe and click properties

In compatibility Tab please enable Run this Program as an administrator

In Security Tab please allow Full Control to all the group and usernames

# To Map Network Drive :

This script file itself will map the remote drive with the account settings in order to access the mapped drive from Run As Service. we have to specify mapped drive label which already not part of it. if there is mapped drive manually done. please feel free to remove that mapping before executing this script.

please follow the below steps,

Step1:

Open C:\DiSSTech\Backup\Backupmanager\_NetworkDrive\SetupBackupDrive.bat file

please change the mapped Drive label name in the below marked region. this drive label should not exist already.

psexec -i -s net use z: \\Revcord-PC\DiSSTech Password /user:Revcord-PC\username /persistent:yes

please change the path to the shared path of remote server in the below marked region.

psexec -i -s net use z: \\Revcord-PC\DiSSTech Password /user:Revcord-PC\username /persistent:yes

please give the user account password of remote server in the below marked region.

psexec -i -s net use z: \\Revcord-PC\DiSSTech Password /user:Revcord-PC\username /persistent:yes

please give the user account username of remote server along with PC name in below given format in the below marked region.

psexec -i -s net use z: \\Revcord-PC\DiSSTech Password /user:Revcord-PC\username /persistent:yes

save the file and run the script by double click the file. we can see the mapped drive from windows explorer. if not please contact revcord support.

#### Step 2:

Add this script to task scheduler to execute every time when system restarts/start. please follow the below steps,

#### open Task Scheduler

Click Action and under it please select Create Basic Task

| duler                                                 |                                                                                                    |                                                            |  |  |  |  |
|-------------------------------------------------------|----------------------------------------------------------------------------------------------------|------------------------------------------------------------|--|--|--|--|
| tion View Help                                        |                                                                                                    |                                                            |  |  |  |  |
| Connect to Another Computer                           |                                                                                                    |                                                            |  |  |  |  |
| Create Basic Task                                     | ary (Last refreshed: 5/29/2018 8:13:58 PM)                                                                                                    |                                                            |  |  |  |  |
| Create Task                                           |                                                                                                    |                                                            |  |  |  |  |
| Import Task                                           | heduler                                                                                                    | ·                                                          |  |  |  |  |
| Display All Running Tasks<br>Enable All Tasks History | e Task Scheduler to create and manage common tasks that your computer will carry out automatically at the times you specify. To begin, click<br>d in the Action menu. |                                                            |  |  |  |  |
| AT Service Account Configuration                      | tored in folders in the Task Scheduler Library. To view or perform an operation on an indi-                                                                           | vidual task, select the task in the Task Scheduler Library |  |  |  |  |
| Refresh                                               | n a command in the Action menu.                                                                                                    |                                                            |  |  |  |  |
| Help                                                  |                                                                                                    |                                                            |  |  |  |  |
| Summary: 0                                            | ) total - 0 running, 0 succeeded, 0 stopped, 0 failed                                                                                                    |                                                            |  |  |  |  |
|                                                       |                                                                                                    |                                                            |  |  |  |  |
| Active Tasks                                          |                                                                                                    |                                                            |  |  |  |  |

Give Name and Description for the task and click Next

| Create Basic Task Wizar        | d                              | ×                                                                                                    |
|--------------------------------|--------------------------------|----------------------------------------------------------------------------------------------------|
| Create a B                     | asic Task                      |                                                                                                    |
| Create a Basic Task<br>Trigger | Use this wiza<br>such as multi | rd to quickly schedule a common task. For more advanced options or settings<br>iple task actions or triggers, use the Create Task command in the Actions pane. |
| Action                         | Name:                          | Revcord Backup manager Network Drive Startup Script                                                                                                    |
| Finish                         | Description:                   | Revcord Backup manager Network Drive Startup Scrip                                                                                                    |
|                                |                                | < Back Next > Cancel                                                                                                    |
|                                |                                |                                                                                                    |

please select When the computer starts and click next

| Create Basic Task Wizard                           |                                                                                                    |                      |
|----------------------------------------------------|----------------------------------------------------------------------------------------------------|----------------------|
| 🕘 Task Trigger                                     |                                                                                                    |                      |
| Create a Basic Task<br>Trigger<br>Action<br>Finish | <ul> <li>When do you want the task to start?</li> <li>Daily</li> <li>Weekly</li> <li>Monthly</li> <li>One time</li> <li>When the computer starts</li> <li>When I log on</li> <li>When a specific event is logged</li> </ul> | < Back Next > Cancel |

please select Start a Program and click next

| Create Basic Task Wizard                 |                                              | X                  |
|------------------------------------------|----------------------------------------------|--------------------|
| To Action                                |                                              |                    |
| Create a Basic Task<br>Trigger<br>Action | What action do you want the task to perform? |                    |
| Finish                                   | Start a program                              |                    |
|                                          | 💿 Send an e-mail                             |                    |
|                                          | Display a message                            |                    |
|                                          |                                              | Back Next > Cancel |

Please select Browse and add C:\DiSSTech\Backup\Backupmanager\_NetworkDrive\ SetupBackupDrive.bat and click next and click Finish.

| Create Basic Task Wizard       | A                         | ×                    |
|--------------------------------|---------------------------|----------------------|
| 5 Start a Program              | n                         |                      |
| Create a Basic Task<br>Trigger | Program/script:           |                      |
| Action<br>Start a Program      |                           | Browse               |
| Finish                         | Add arguments (optional): |                      |
|                                | Start in (optional):      |                      |
|                                |                           |                      |
|                                |                           |                      |
|                                |                           |                      |
|                                |                           |                      |
|                                |                           |                      |
|                                |                           |                      |
|                                |                           |                      |
|                                |                           | < Back Next > Cancel |

| Create Basic Task Wizard | ×                                                             |
|--------------------------|---------------------------------------------------------------|
| 5 Start a Program        |                                                               |
| Create a Basic Task      |                                                               |
| <sup>4</sup> Trigger     | Program/script:                                               |
| Action                   | C:\DiSSTech\Backup\Backupmanager_NetworkDrive\SetupBackupDriv |
| Start a Program          | Add arguments (optional):                                     |
|                          | Start in (ontional):                                          |
|                          | Start III (optional).                                         |
|                          |                                                               |
|                          |                                                               |
|                          |                                                               |
| -                        |                                                               |
| 1                        |                                                               |
|                          |                                                               |
|                          |                                                               |
|                          | C Park Next > Cancel                                          |
|                          |                                                               |

Now on Task scheduler Library please double click the newly added task.

| Task Scheduler                                   |                                   |                 | Resulting.                                                                              | and the state of the state |                       |                                             |                    | No. of                        |   |
|--------------------------------------------------|-----------------------------------|-----------------|-----------------------------------------------------------------------------------------|----------------------------|-----------------------|---------------------------------------------|--------------------|-------------------------------|---|
| File Action View Help                            |                                   |                 |                                                                                         |                            |                       |                                             |                    |                               |   |
| 🗢 🔿 🙎 🖬 🖬 🖬                                      |                                   |                 |                                                                                         |                            |                       |                                             |                    |                               |   |
| Task Scheduler (Local)<br>Task Scheduler Library | Name                              | Status          | Triggers                                                                                | Next Run Time              | Last Run Time         | Last Run Result                             | Author             | Actions                       |   |
| p in task scheduler churary                      | (44990EDA-228A-4F05-9FE7-A3874)   | EIBE Ready      | When the task is created or modified                                                    |                            | 8/2/2017 4:49:08 AM   | (0x40010004)                                | SkypeSetupLight    | Task Scheduler Library        | • |
|                                                  | (BFFD8BC-2B13-4499-98D0-66320     | CD5 Ready       | When the task is created or modified                                                    |                            | 8/2/2017 3:01:08 AM   | (0x40010004)                                | SkypeSetupLight    | 💿 Create Basic Task           |   |
|                                                  | (78606575-4660-456D-831D-17104)   | 19883 Ready     | When the task is created or modified                                                    |                            | 8/2/2017 2:08:40 AM   | (0x40010004)                                | SkypeSetupLight    | Create Task                   |   |
|                                                  | Adobe Acrobat Update Task         | Queued          | Multiple triggers defined                                                               | 5/29/2018 9:00:00 PM       | 5/29/2018 5:54:56 PM  | The operation completed successfully. (0x0) | Adobe Systems Inc  | Import Task                   |   |
|                                                  | Adobe Flash Player NPAPI Notifier | Ready           | At 6:27 AM every 7 days - After triggered, repeat every 1 hour for a duration of 1 day. | 6/2/2018 6:27:00 AM        | 5/28/2018 1:12:12 PM  | The operation completed successfully. (0:0) | Adobe Systems Inc  | Disalas All Duranian Tanka    |   |
|                                                  | Adobe Flash Player PPAPI Notifier | Ready           | At 6:29 AM every 7 days - After triggered, repeat every 1 hour for a duration of 1 day. | 6/2/2018 6:29:00 AM        | 5/28/2018 1:12:50 PM  | The operation completed successfully. (0x0) | Adobe Systems Inc  | Egy Display All Kunning Tasks |   |
|                                                  | Adobe Flash Player Updater        | Ready           | At 5:32 AM every day - After triggered, repeat every 1 hour for a duration of 1 day.    | 5/29/2018 8:32:00 PM       | 5/29/2018 7:31:59 PM  | The operation completed successfully. (0:0) | Adobe Systems Inc  | Enable All Tasks History      |   |
|                                                  | GoogleUpdateTaskMachineCore       | Ready           | At 1.42 AM and day Affect to and a sect a sect 1 have feet a duration of 1 day          | 5/50/2018 1942:54 AM       | 5/29/2016 10:35943 AM | The operation completed successfully. (00)  |                    | New Folder                    |   |
|                                                  | JavaUpdateSched                   | Ready           | At log on of any user                                                                   | 3/29/2018 6/42:30 PM       | 5/29/2018 10:44:56 AM | (0xFFFFFFFF)                                | Java               | View                          | • |
|                                                  | Opera scheduled Autoupdate 1520   | 668386 Ready    | Multiple triggers defined                                                               | 5/30/2018 12:16:24 AM      | 5/29/2018 10:53:24 AM | The operation completed successfully. (0x0) | WORKGROUP\KAR      | C Refresh                     |   |
|                                                  | Revcord Service Script            | Ready           | At system startup                                                                       |                            | 5/29/2018 10:42:41 AM | (0x2)                                       | Karthik-PC\Karthik | I Help                        |   |
|                                                  |                                   |                 |                                                                                         |                            |                       |                                             |                    | Selected Item                 | - |
|                                                  |                                   |                 |                                                                                         |                            |                       |                                             |                    | Run                           |   |
|                                                  | <(                                |                 | W                                                                                       |                            |                       |                                             | ,                  | End End                       |   |
|                                                  | General Triggers Actions Condit   | ions Settings I | History (disabled)                                                                      |                            |                       |                                             |                    | Disable                       |   |
|                                                  | Name: Revcord Service Script      |                 |                                                                                         |                            |                       |                                             |                    | Export                        |   |
|                                                  | Leasting A                        |                 |                                                                                         |                            |                       |                                             |                    | Properties                    |   |
|                                                  | Author: Karthik-PC\Karthik        |                 |                                                                                         |                            |                       |                                             |                    | 🗙 Delete                      |   |
|                                                  | Descriptions                      |                 |                                                                                         |                            |                       |                                             |                    | Hep.                          |   |

select **Run whether user is logged on or not** and click ok. it will ask for password. please authenticate and click ok.

|                                                                               | gers Actions                       | Conditions      | Settings    | History (disabled)   |             |               |          |  |  |
|-------------------------------------------------------------------------------|------------------------------------|-----------------|-------------|----------------------|-------------|---------------|----------|--|--|
| lame:                                                                         | Revcord Service Script             |                 |             |                      |             |               |          |  |  |
| ocation:                                                                      | ١                                  |                 |             |                      |             |               |          |  |  |
| uthor:                                                                        | Karthik-PC\Ka                      | rthik           |             |                      |             |               |          |  |  |
| escription:                                                                   | 1                                  |                 |             |                      |             |               |          |  |  |
|                                                                               |                                    |                 |             |                      |             |               |          |  |  |
|                                                                               | U                                  |                 |             |                      |             |               |          |  |  |
| Security opt                                                                  | ions                               |                 |             |                      |             |               |          |  |  |
| When runn                                                                     | ng the task, use                   | the following   | g user acc  | count:               |             |               |          |  |  |
| Karthik-PC                                                                    | Karthik                            |                 |             |                      |             | Change User o | or Group |  |  |
|                                                                               | when user is lo                    | ogged on        |             |                      |             |               |          |  |  |
| Run only                                                                      | ther user is log                   | ged on or not   |             |                      |             |               |          |  |  |
| Run only Run whe                                                              |                                    | ord. The task v | will only h | nave access to local | computer re | sources.      |          |  |  |
| Run only Run whe E Do n                                                       | ot store passwo                    |                 |             |                      |             |               |          |  |  |
| <ul> <li>Run only</li> <li>Run whe</li> <li>Do n</li> <li>Run with</li> </ul> | ot store passwo<br>highest privile | ges             |             |                      |             |               |          |  |  |
| <ul> <li>Run only</li> <li>Run whe</li> <li>Do n</li> <li>Run with</li> </ul> | ot store passwo<br>highest privile | ges             | 10          | N 14/- J C- 1        | 2000        |               |          |  |  |

### To Delete Mapped Network Drive :

Open C:\DiSSTech\Backup\Backupmanager\_NetworkDrive\DeleteBackupDrive.bat file

please change the Drive path in the below marked region

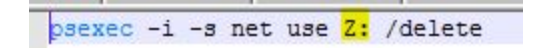